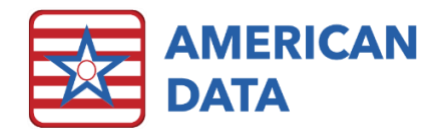

# ICD-10 Coding

## **Entering Codes**

- Only one Admission diagnosis, one Primary, and no more than 12 Secondary diagnoses should be entered on each resident's chart. Use the Other or Historical options for any additional diagnoses beyond Admission, Primary, or Secondary.
- If a facility does not differentiate between Admission and Primary diagnoses, these can be the exact same.
- ECS is not making any changes related to the ordering of diagnosis codes.
- The Diagnosis documentation screen will display the diagnosis code, ICD-10 name, PDPM Category. SLP Comorbidity, and NTA Score.

| Diag | nosis  |                                                   |               |              |               | ? 🛙    |
|------|--------|---------------------------------------------------|---------------|--------------|---------------|--------|
| Sear | rch:   |                                                   |               |              |               |        |
| c32  |        |                                                   |               |              |               |        |
| Four | nd Med | lical Conditions:                                 |               |              |               |        |
| IC   | D10    | ICD 10 Name                                       | PDPM Category | SLP Comorbid | ity NTA Score |        |
| C3   | 2      | Malignant neoplasm of larynx                      |               |              |               |        |
| C3   | 2.0    | Malignant neoplasm of glottis                     | Cancer        | х            |               |        |
| C3   | 2.1    | Malignant neoplasm of supraglottis                | Cancer        | x            |               |        |
| C3   | 2.2    | Malignant neoplasm of subglottis                  | Cancer        | x            |               |        |
| C3   | 2.3    | Malignant neoplasm of laryngeal cartilage         | Cancer        | x            |               |        |
| C3   | 2.8    | Malignant neoplasm of overlapping sites of larynx | Cancer        | x            |               |        |
| C3   | 2.9    | Malignant neoplasm of larynx, unspecified         | Cancer        | х            |               |        |
|      |        |                                                   |               |              |               |        |
|      |        |                                                   |               |              |               |        |
|      |        |                                                   |               |              |               |        |
|      |        |                                                   |               |              |               |        |
|      |        |                                                   |               |              |               |        |
|      |        |                                                   |               |              | 01            | Consel |
|      |        |                                                   |               |              | <u>OK</u>     | Cancel |

## **Editing Options**

### Example 1: A part of diagnosis entry/entries is charted incorrectly

(e.g., incorrect effective date, incorrect heading, incorrect resident, incorrect code)

- 1. Click the incorrect entry to turn it red. Multiple entries may be selected if all are incorrect.
- 2. Click the **Edit** button. A menu of option will appear.
- 3. Select **Archive.** A box will appear and ask: Are you sure you want to archive all selected entries? Click Yes.
- 4. The entry or entries will turn gray to show the edit is complete.
- 5. Click **Go** to refresh the view screen and see the changes.

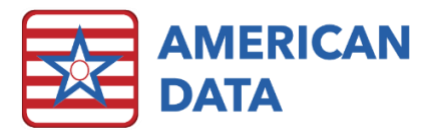

## Example 2: A diagnosis is resolved, or multiple diagnoses are resolved

(e.g., urinary tract infection or skin ulcer is healed)

- 1. Click the incorrect entry to turn it read. Multiple entries may be selected if all are incorrect.
  - a. You may only select multiple entries if they all have the exact same discontinue date.
- 2. Click the **Edit** button. A menu of options will appear.
- 3. Select **Discontinue and Append** to resolve a single diagnosis or **Discontinue All and Append** All to resolve multiple diagnoses at one time. A box will appear and ask: *Are you sure you want to DC selected entry[ies]*? Click **Yes**.
- 4. A write screen will appear with the '(discontinued)' in the text box. Click **DISCONTINUE DATE** and select the date the diagnosis is considered no longer current. Then, specify whether the diagnosis is **Resolved** or **Inactive**.
- 5. Click **Next** to save the Discontinue Date and return to the view screen.
- 6. The entry or entries will turn gray to show the edit is complete.
- 7. Click **Go** to refresh the view screen and see the changes.

Utilizing the Discontinue Date will assure that the diagnosis does not inappropriately appear on the financial forms during a time frame that was not actually relevant.

## Return to Provider Warning

## **Documenting Screen**

With the transition to PDPM, this new warning message alerts users if an Admission or Primary diagnosis code is charter that is within the 'Return to Provider PDPM' category. Medicare and Medicare type payers will not accept 'Return to Provider' diagnosis codes. This warning message is intended to warn users that they have chosen a 'Return to Provider code. If this option is chosen to be utilized within ECS, it is recommended that the warning message be set up on the Admission Diagnosis and Primary Diagnosis words within the ICD-10 Diagnosis topic. If a therapy department charts in ECS, it is also recommended that these setups be applied to the Medical Diagnoses words in the PT Initial Eval, OT Initial Eval, and SLP Initial Eval topics as well.

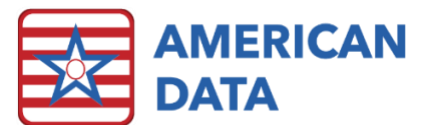

| (                                                        |               |                                                               |                      |                 |                |  |  |  |
|----------------------------------------------------------|---------------|---------------------------------------------------------------|----------------------|-----------------|----------------|--|--|--|
|                                                          | Diagnosis     |                                                               |                      |                 | ? X            |  |  |  |
|                                                          | Search:       |                                                               |                      |                 |                |  |  |  |
|                                                          | uti           |                                                               |                      |                 |                |  |  |  |
|                                                          | Found Media   | al Conditions:                                                |                      |                 |                |  |  |  |
|                                                          | ICD 10        | ICD 10 Name                                                   | PDPM Category        | SLP Comorbidity | / NTA 🔺        |  |  |  |
|                                                          | 007.38        | Urinary tract infection fol failed attempt term of pregnancy  | Acute Infection      |                 |                |  |  |  |
|                                                          | O08.83        | Urinary tract infection fol an ectopic and molar pregnancy    | Acute Infection      |                 |                |  |  |  |
|                                                          | 086.2         | Urinary tract infection following delivery                    | A subs To for stress |                 |                |  |  |  |
|                                                          | 086.20        | Other urinary tract infection following delivery, unspecified | Acute Infection      |                 |                |  |  |  |
|                                                          | P39.3         | Neonatal urinary tract infection                              | Acute Infection      | ute Infection   |                |  |  |  |
|                                                          | R78.81        | Bacteremia                                                    | Return to Provider   | r               |                |  |  |  |
| Wa                                                       | arning        |                                                               | Provider             | r               |                |  |  |  |
|                                                          | -             |                                                               |                      |                 |                |  |  |  |
| т                                                        | he selected I | CD-10 code is a "Return to Provider" code. This code may      | be anageme           | ent             |                |  |  |  |
| invalid for Medicare payers. Would you like to continue? |               |                                                               |                      |                 |                |  |  |  |
|                                                          |               |                                                               |                      |                 |                |  |  |  |
|                                                          |               |                                                               |                      | <u>o</u> k      | <u>C</u> ancel |  |  |  |
|                                                          |               | Yes                                                           | No                   |                 |                |  |  |  |
|                                                          |               |                                                               |                      |                 |                |  |  |  |

#### Setup Steps:

- 1. Go to the **Setup** icon.
- 2. Click into the Diagnosis tab.
- 3. Double click the Medi-Span ICD-10 Diagnosis topic.
- 4. Double click the ADMISSION DIAGNOSIS word.
- 5. Navigate to the **Formulary** tab.
- 6. Place a checkmark in the **Return to Provider** checkbox.
- 7. Click OK to save changes.
- 8. Repeat steps above for all words that should be present this warning message.

\*American Data recommends this setup, at a minimum, on Admission and Primary Diagnosis words. Facilities may also choose to set this up on the Medical Diagnosis words in Therapy > PT/OT/SLP Initial Evaluation topics.

\*Note: once set up, this warning message will trigger regardless of the resident's payer source.

#### **Financial Forms**

In the setups of the UB04 and HCFA 1500 (2014), American Data has added functionality that will check is a diagnosis code is a 'Return to Provider' code. If the diagnosis code is a 'Return to Provider' code, the form will provide an error message and will not allow the user to complete or submit the form. This checkmark can be turned on specific setup types and specific fields within the financial forms.

This setting may be checked at any time, but the functionality is based on dates of service on/after October 1, 2019. 'Return to Provider' errors will only appear on/after this date of service.

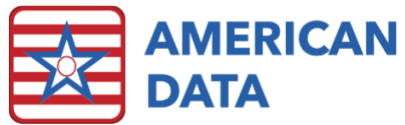

| ldit Results                                                                           | ?Σ          |
|----------------------------------------------------------------------------------------|-------------|
| idams, Suzanne C                                                                       |             |
| ield 69 Admit DX R7881 is a Return to Provider diagnosis and cannot be submitted for t | this payer. |
|                                                                                        |             |
|                                                                                        |             |
|                                                                                        |             |
|                                                                                        |             |
|                                                                                        |             |
|                                                                                        |             |
|                                                                                        |             |
|                                                                                        |             |
| Eont Print                                                                             | Close       |

#### Setups Steps for UB04

- 1. Open a Medicare (A) or Medicare (B) UB04 form.
- 2. Click the **Setup** button.
- 3. Click the Field drop down and scroll to the appropriate field (e.g. field 67 Primary Diagnosis Code and 69 on the UB04).
- 4. Place a checkmark in the **Return to Provider** checkbox on the bottom left side of the screen.
- 5. Click **Apply** to save changes.

| Form Setups                             | ? 🛛              |
|-----------------------------------------|------------------|
| Medicare (A)                            |                  |
| 69 - Admitting Diagnosis Code           | •                |
| Apply to All Setups Apply Apply / Close | e <u>C</u> ancel |

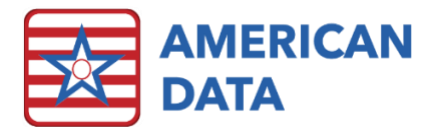

#### Setup Steps for 1500

- 1. Open a 1500 form
- 2. Click the **Setup** button.
- 3. Click the Field drop down and scroll to the appropriate field (e.g. field 21a Diagnosis of Nature of Illness or Injury).
- 4. Place a checkmark in the **Return to Provider** checkbox on the bottom left side of the screen.
- 5. Click Apply/Close to save changes.

## Show PDPM Tag in View Screens

This option allows users to view existing diagnosis codes and determine any diagnosis codes that are a 'Return to Provider' code. This setup can be added to an existing view task or used anytime a user loads a view screen with diagnosis codes. In the MDS, in Section I, when clicking the question buttons to display the resident's diagnosis codes, the PDPM tags will automatically display. In the UB04 and 1500 (ECS10 only), when viewing the diagnoses via Show Source, the PDPM tags will also automatically display.

This property cannot be defaulted system wide, however, can be saved with the appropriate view tasks. In addition, PDPM tags cannot be seen in the CAA screen. To view the PDPM tags within a defines review screen, the user can click on **Control > Look > Show PDPM Tags**.

| -  | Ame | rican Da | ta - | ECS ∽  |                                 |                       |                                          |          |      |                       |            |            |                  | _                 |        | _       |           |         |
|----|-----|----------|------|--------|---------------------------------|-----------------------|------------------------------------------|----------|------|-----------------------|------------|------------|------------------|-------------------|--------|---------|-----------|---------|
| F  | vit | Name(s)  | -    | Tonic  | Toolbar<br>Tasks                | Easy - [:<br>Date Fro | INF ADT/Face SI                          | Control  | Go   | tup Topic/Won<br>Edit | 1s<br>Nevt | View MDS - | Admission - 5 da | iy] View - [Diagn | oses]  | 3       |           |         |
| -  | Ada | me .lo   | hn   |        | 11/25/                          | 948                   | 70 ¥                                     |          |      | Site 1                |            | Fast       | 213.2            |                   |        |         |           |         |
| ŀ  | 12  | /07/201  | 8    | 03:59F |                                 | MA                    | DMISSION                                 | 5 n<br>I |      | Viral pha             | irvna      | oconiur    | octivitis        |                   |        |         |           |         |
|    |     |          | -    |        |                                 | D                     | AGNOSIS                                  | i:       |      |                       |            |            |                  |                   |        |         |           |         |
|    |     |          |      |        |                                 | A                     | DMISSION                                 | ICD-10   |      | B30.2                 |            |            |                  |                   |        |         |           |         |
|    |     |          |      |        |                                 | С                     | CODE:<br>ADM. EFFECTIVE DATE: 09/01/2018 |          |      |                       |            |            |                  |                   |        |         |           |         |
|    |     |          |      |        |                                 | A                     |                                          |          |      |                       |            |            |                  |                   |        |         |           |         |
|    |     |          |      |        |                                 | -                     | [PDPM Category: Medical Management]      |          |      |                       |            |            |                  |                   |        |         |           |         |
|    |     |          |      |        |                                 | P                     | RIMARY D                                 | IAGNOS   | SIS: | Toxic ef              | fect o     | of oth in  | secticides       | , undetermin      | ed, iı | nit end | ntr       |         |
|    |     |          |      |        |                                 | Р                     | PRIMARY ICD-10 CODE: T60.2X4A            |          |      |                       |            |            |                  |                   |        |         |           |         |
|    |     |          |      |        |                                 | P                     | RIM. EFFE                                | CTIVE    |      | 09/01/20              | 18         |            |                  |                   |        |         |           |         |
|    |     |          |      |        |                                 | U                     | IPDPM C                                  | ategory  | Med  | lical Mana            | mem        | entl       |                  |                   |        |         |           |         |
|    | Ada | me Si    |      | nno C  | 0                               | 3/26/4                | 1.01.11.0                                | acegory. | mea  | E Si                  | igeni      | We         | et 94            | 12-1              |        |         |           |         |
| TF | 02  | /19/201  | 128  | 09:474 | АМ                              | J/20/1                | DMISSION                                 |          |      | Heartbu               | n (H       | eartbur    | n)               | 12-1              |        |         |           |         |
|    |     |          |      |        |                                 | D                     | AGNOSIS                                  |          |      |                       |            |            | .,               |                   |        |         |           |         |
|    |     |          |      | A      | ADMISSION ICD-10 R12            |                       |                                          |          |      |                       |            |            |                  |                   |        |         |           |         |
|    |     |          |      | С      | CODE:                           |                       |                                          |          |      |                       |            |            |                  |                   |        |         |           |         |
|    |     |          |      | A      | ADM. EFFECTIVE DATE: 01/01/2014 |                       |                                          |          |      |                       |            |            |                  |                   |        |         |           |         |
|    |     |          |      |        |                                 | -                     | [PDPM C                                  | ategory: | Retu | urn to Pro            | vide       | 1          |                  |                   |        |         |           |         |
|    | 07  | /29/201  | 15   | 08:14/ | AM                              | A                     | DMISSION                                 | 1        |      | Malignar              | nt neo     | oplasm     | of base of t     | tongue (Malig     | gnan   | t Neop  | lasm of   | Tongue) |
|    |     |          |      |        |                                 | D                     | AGNOSIS                                  | i:       |      |                       |            |            |                  |                   |        |         |           |         |
|    |     |          |      |        |                                 | A                     | DMISSION                                 | I ICD-10 |      | C01                   |            |            |                  |                   |        |         |           |         |
|    |     |          |      |        |                                 | C                     | DDE:                                     |          | ATE. | 07/20/20              | 15         |            |                  |                   |        |         |           |         |
|    |     |          |      |        |                                 | ^                     | IPDPM C                                  | ategory: | Can  | cer: SLP              | Com        | orbidity   | Truel            |                   |        |         |           |         |
|    | 07  | 02/204   | 15   | 44.49  | AM 6 14                         |                       |                                          |          |      | Drahlam               |            | eletion    | hin with in      | Jawa (Famil       |        | muntio  | n Other   |         |
|    | -07 | 03/20    | 15   | 11:12/ | AM SJU                          | P                     |                                          | CD-10 C  | ODE  | 763.1                 | s in r     | erations   | ship with in     | -laws (Family     | y Dis  | ruptio  | n, Other) |         |
|    |     |          |      |        |                                 | P                     | RIM. EFFE                                | CTIVE    | ODL. | 07/03/20              | 15         |            |                  |                   |        |         |           |         |
|    |     |          |      | D      | DATE:                           |                       |                                          |          |      |                       |            |            |                  |                   |        |         |           |         |
|    |     |          |      |        |                                 | _                     | [PDPM C                                  | ategory: | Retu | urn to Pro            | vide       | 1          |                  |                   |        |         |           |         |
| -  | 11  | /12/201  | 15   | 02:17  | PM SJO                          | L S                   | ECONDAR                                  | Y        |      | Anemia,               | unsp       | ecified    |                  |                   |        |         |           |         |
|    |     |          |      |        |                                 | D                     | AGNOSIS                                  | i:       |      |                       |            |            |                  |                   |        |         |           |         |
|    |     |          |      |        |                                 | S                     | ECONDAR                                  | Y ICD-1  | 0    | D64.9                 |            |            |                  |                   |        |         |           |         |
|    |     |          |      |        |                                 | C                     | ODE:                                     |          |      |                       |            |            |                  |                   |        |         |           |         |
|    |     |          |      |        |                                 | S                     | IDDDM C                                  | IVE D    | ATE: | 11/12/20              | 15         | o m 61     |                  |                   |        |         |           |         |
|    |     |          |      |        |                                 | _                     | LEDEM C                                  | ategory: | wied | ncar mana             | iyem       | entj       |                  |                   |        |         |           |         |

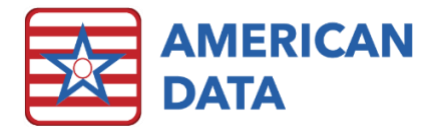

#### Setup Instructions

- 1. Open a View screen view a View Chart access button or the green View icon.
- 2. Click onto Tasks.
- 3. Select an appropriate task and click onto **Edit**.
- 4. Navigate to the Look tab and place a checkmark in Show PDPM tags.
- 5. Click **OK** to save changes.

| Control                                                                                                    |                                                                                                    |  |  |  |  |  |  |  |
|----------------------------------------------------------------------------------------------------|----------------------------------------------------------------------------------------------------|--|--|--|--|--|--|--|
| Formula       Filter       Look       RX         Separator       Line Between Topics       Image: Constraint of the set of the se | Other Details       Indent         Show Names Of Initials       Indent         Name Page Break       Show Topic Name         Print Selected       Show Topic Color         Include Names Without Entries       Show CoSign         Military Time       Last Signature         Free Text Highlighter       Show PDPM Tags |  |  |  |  |  |  |  |
| Show Details Always Show Date Always Show Time Always Show User Save Names                                                                                                    | Disable Details<br>Disable Date  Disable Section ID<br>Disable Time  Disable Topic ID<br>Disable User  Disable Entry ID                                                                                                    |  |  |  |  |  |  |  |
|                                                                                                    | Clear <u>O</u> K <u>C</u> ancel                                                                                                    |  |  |  |  |  |  |  |